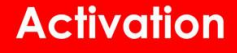

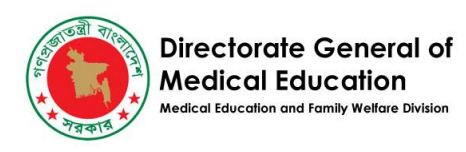

# DGME Technical Guide For Foreign Student Registration Application

| Table of Contents     |    |
|-----------------------|----|
| Applicant Sign Up     | 2  |
| Forget Password       | 6  |
| Create An Application | 9  |
| Payment Instructions  | 11 |

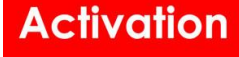

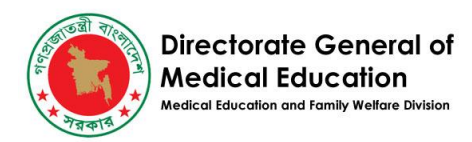

# Applicant Sign Up

• Applicants should click on the following link for Signing Up in the System. <u>https://foreignstudents.dgme.gov.bd/login</u>

|    | Directorate General of Medical Education (DGME)   Government of the People's Republic of Bangladesh   Foreign Student Applications   su@mainframe   I   member Me |
|----|----------------------------------------------------------------------------------------------------|
|    | Login                                                                                                    |
|    | Forgot Your Password?           Applicant Sign Up                                                                                                    |
| Q. | View Result of session 2024-25 If you require any further information, please feel free to email us                                                               |
|    | A Loregristatemis-support@ugmine.gov.od                                                                                                    |

• S/he will get the following screen for Register.

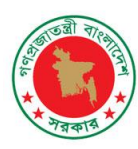

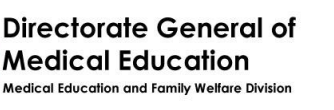

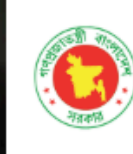

Directorate General of Medical Education (DGME)

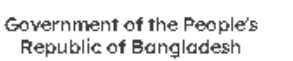

#### **Foreign Student Applications**

#### **Applicant Registration Form**

| Applicant Full Nam | le      |  |
|--------------------|---------|--|
|                    |         |  |
| mail               |         |  |
|                    |         |  |
| assword 🚯          |         |  |
|                    |         |  |
| Confirm Password   | 0       |  |
|                    |         |  |
|                    |         |  |
| μαι                | 1 - 4 : |  |
| Please Enter Abo   | ve Text |  |

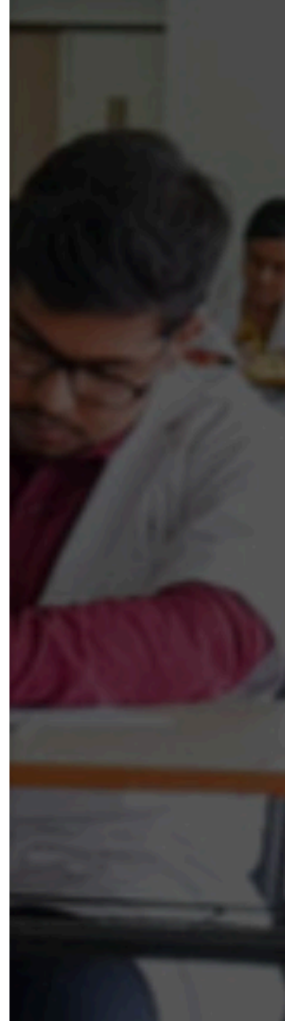

• Fill up the information accordingly.

Country of Nationality = As per passport Applicants full Name=As per certificate Email Address = Applicant's own user email. Unique email is required One Email can not be used twice. Notifications, Verification and Password reset emails will be sent to this address. Password = Minimum 6 characters, a mixture of characters and numbers are allowed Confirm Password = Must be the same as the password field.

- Click the Register button to register in the system.
- If there are any input errors it will be shown here
- For validation errors will be shown in the message, "Fail" would be shown at the top and the errors will be written in the following.

## Activation

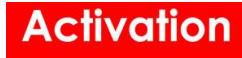

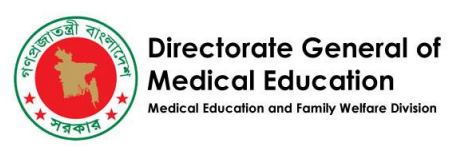

|      | Directorate General of<br>Medical Education<br>(DGME)<br>Government of the People's<br>Republic of Bangladesh                                                                                                    |    |
|------|----------------------------------------------------------------------------------------------------|----|
|      | Foreign Student Applications                                                                                                    |    |
|      | Fail<br>The action was not successful<br>The name field is required.<br>The country id field is required.<br>The email field is required.<br>The password field is required.<br>Captcha is required<br>Applicant Registration Form |    |
|      | Country of Nationality (As per Passport) 😆                                                                                                    | Į, |
|      | The country id field is required. Applicant Full Name                                                                                                    |    |
|      | The name field is required.                                                                                                    |    |
| 1100 | Email                                                                                                    |    |
|      | The email field is required.                                                                                                    |    |
|      | Password 🤤                                                                                                    |    |
|      | The password field is required.                                                                                                    |    |

• If the form is submitted properly users will get this message "Verify Your Email and Login"

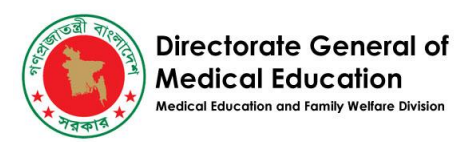

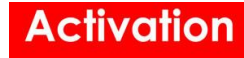

|                                                                                                    | Directorate Gene<br>Medical Educa<br>(DGME)<br>Government of the P<br>Republic of Bangla | eral of<br>tion<br>eople's<br>desh           | R.         |      |
|----------------------------------------------------------------------------------------------------|------------------------------------------------------------------------------------------|----------------------------------------------|------------|------|
|                                                                                                    | Foreign Student A                                                                        | pplications                                  |            | 1061 |
| A RACE                                                                                                    | Success<br>Verify your email and I                                                       | og in.                                       | S-U        | "Ca  |
| Contraction and                                                                                                    | ••••••                                                                                   | -                                            | e alle V   |      |
| and the second second s | 🗆 Remember Me                                                                            |                                              | 11.12 2    |      |
|                                                                                                    | Login                                                                                    |                                              | ALCONTRA - |      |
|                                                                                                    | Forgot Your Passwor                                                                      | <u>d?</u>                                    |            |      |
|                                                                                                    | Applicant Sign Up                                                                        |                                              |            |      |
|                                                                                                    | View Result of session                                                                   | 2024-25                                      |            |      |
|                                                                                                    | If you require any further information, plo<br>foreign-students-support@                 | ease feel free to email us at<br>dgme.gov.bd |            | IA   |
| OF                                                                                                    | Powered by:<br>Construction Commonwealth<br>& Development Office                         | Activation<br>System I Dependent             |            |      |
| CONTRACTOR OF THE OWNER.                                                                                                    |                                                                                          | T                                            |            |      |

• S/he will check the email, a verification email is sent to the user's email. He will click on the link to verify your email.

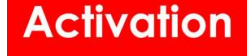

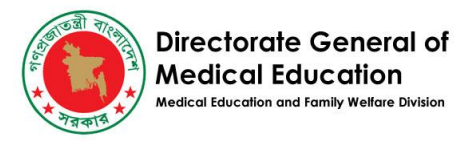

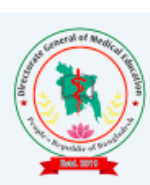

Directorate General of Medical Education (DGME)

Government of the People's Republic of Bangladesh

## **DGME Foreign Students**

#### **Reset Password**

You are receiving this email because we received a password reset request for your account.

https://foreignstudents.dgme.gov.bd/password/reset/266ac4ba02d06ec51d3347a5dd4a11 e95d2d216cfd2f736f0cfd2cb386fe52f1?email=funtest591%40gmail.com

This password reset link will expire in 60 minutes.

If you did not request a password reset, no further action is required.

The content of this message is confidential. If you have received it by mistake, please inform us by an email reply and then delete the message. It is forbidden to copy, forward, or in any way reveal the contents of this message to anyone. The integrity and security of this email cannot be guaranteed over the Internet. Therefore, the sender will not be held liable for any damage caused by the message.

• If the email is not sent s/he will try to login again with the credentials and request for another verification link.

# Forget Password

• To recover the account if the user forgets the password, s/he must click on **Forget your Password.** 

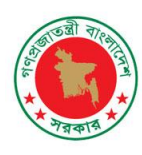

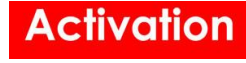

|          | Directorate General of<br>Medical Education<br>(DGME)<br>Government of the People's<br>Republic of Bangladesh |       |
|----------|----------------------------------------------------------------------------------------------------|-------|
| For      | eign Student Applica                                                                                          | tions |
| Username | (Email Address)                                                                                               | ٤.    |
| Password | r Mo                                                                                                    | ₽     |
|          | rme                                                                                                    |       |
|          | Login                                                                                                    |       |
|          | Forgot Your Password?                                                                                         |       |
|          | Applicant Sign Up                                                                                             |       |

- This will open a new form, where the registered email should be provided.
- Fill the email and click Send Password Reset Link.

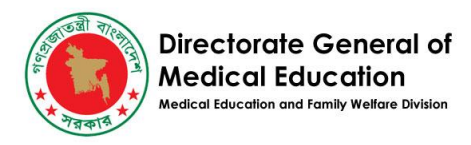

| Δ | C | iv |    | lic | h |
|---|---|----|----|-----|---|
|   |   | -  | C. |     |   |

|     | Directorate General of<br>Medical Education<br>(DGME)<br>Government of the People's<br>Republic of Bangladesh<br>Foreign Student Applications |      |
|-----|----------------------------------------------------------------------------------------------------|------|
|     | Password Reset                                                                                                    |      |
|     | Email                                                                                                    |      |
| 100 | funtest591@gmail.com Send Password Reset Link Go To Login >                                                                                   | PR V |
|     | Powered by:                                                                                                    |      |
|     | Crivation                                                                                                    | 2000 |
|     | AND AND                                                                                                    |      |

- An email will be sent to set up a new password to the registered email.
- Click on the link

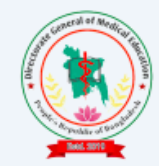

**Directorate General of Medical Education (DGME)** 

Government of the People's Republic of Bangladesh

### **DGME Foreign Students**

#### **Reset Password**

You are receiving this email because we received a password reset request for your account.

https://foreignstudents.dgme.gov.bd/password/reset/266ac4ba02d06ec51d3347a5dd4a11 e95d2d216cfd2f736f0cfd2cb386fe52f1?email=funtest591%40gmail.com

This password reset link will expire in 60 minutes.

If you did not request a password reset, no further action is required.

The content of this message is confidential. If you have received it by mistake, please inform us by an email reply and then delete the message. It is forbidden to copy, forward, or in any way reveal the contents of this message to anyone. The integrity and security of this email cannot be guaranteed over the Internet. Therefore, the sender will not be held liable for any damage caused by the message.

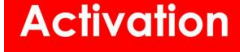

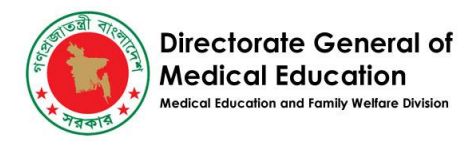

• In the following screen, give the new password, confirm password and at last click reset password. The account will be recovered.

|           | DGME Foreign Students |  |
|-----------|-----------------------|--|
|           | Password reset        |  |
|           | Email                 |  |
| THE PARTY | funtest591@gmail.com  |  |
| Es to     | New password          |  |
|           | Confirm new password  |  |
| AN IN     | Reset Password        |  |
| N         | I BARANCE             |  |

# **Create An Application**

- By clicking the Login button, User will be redirected to Dashboard. S/he has to fill up the mandatory fields and necessary uploads accordingly.
- Click on the save button at the bottom.

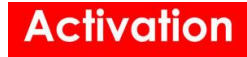

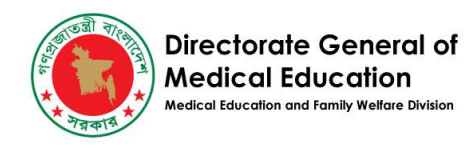

| ne Foreign                                                                           | =                                                                   |                                                                                   |                                                      | & her                                            | nidul.be |
|--------------------------------------------------------------------------------------|---------------------------------------------------------------------|-----------------------------------------------------------------------------------|------------------------------------------------------|--------------------------------------------------|----------|
| ashboard                                                                             | APPLICANT # 6 - HAMTOUL                                             | ISI A M CONNEDA                                                                   |                                                      |                                                  |          |
| esult                                                                                |                                                                     |                                                                                   |                                                      |                                                  |          |
|                                                                                      | 1. Applications (Total: 0)                                          |                                                                                   |                                                      |                                                  |          |
|                                                                                      | Click on the button below to create an application.                 | . Separate payment has to be made for applying in each of the follow              | ring categories.                                     |                                                  |          |
| ation Guideline                                                                      | Private MBBS (Medical)                                              | Private BDS (Deptal)                                                              |                                                      |                                                  |          |
| Website                                                                              |                                                                     |                                                                                   |                                                      |                                                  |          |
|                                                                                      | 2. Personal Information                                             |                                                                                   |                                                      |                                                  |          |
|                                                                                      |                                                                     | Applicant's full name                                                             |                                                      | Gender                                           |          |
|                                                                                      | Select File                                                         | Hamidul Islam                                                                     |                                                      | Male                                             |          |
|                                                                                      | OR- Drop Here                                                       | Mother name                                                                       | Father name                                          |                                                  |          |
|                                                                                      |                                                                     | MS ALI                                                                            | H BANU                                               |                                                  |          |
|                                                                                      |                                                                     |                                                                                   |                                                      |                                                  |          |
|                                                                                      | HAMIDUL BSK14@GMAIL COM                                             |                                                                                   |                                                      |                                                  |          |
|                                                                                      |                                                                     |                                                                                   |                                                      |                                                  |          |
|                                                                                      | Mobile                                                              | Email                                                                             |                                                      |                                                  |          |
|                                                                                      | 01/192/1009                                                         | namidul.bskib@gmail.com                                                           |                                                      |                                                  |          |
|                                                                                      | 3. Nationality                                                      |                                                                                   |                                                      |                                                  |          |
|                                                                                      | Passport No. Cr                                                     | ountry (of passport) State/Province                                               |                                                      |                                                  |          |
|                                                                                      | BD506873053142                                                      | Canada                                                                            |                                                      |                                                  |          |
|                                                                                      |                                                                     |                                                                                   |                                                      |                                                  |          |
|                                                                                      |                                                                     |                                                                                   |                                                      |                                                  |          |
| 4. Academic Inf                                                                      | ormation                                                            |                                                                                   |                                                      |                                                  |          |
| 4. Academic Inf                                                                      | ormation                                                            | Subjects                                                                          |                                                      |                                                  |          |
| 4. Academic Inf<br>Examination/Certific                                              | ormation<br>ation                                                   | Subjects<br>Mention your top 5 subjects wit                                       | h their individual marks/                            | grades                                           |          |
| 4. Academic Inf<br>Examination/Certific<br>SSC/O-LEVE                                | artion<br>L/10+ EQUIVALENT EXAM                                     | Subjects<br>Mention your top 5 subjects wit<br>Subject                            | h their individual marks/<br>Marks                   | grades<br>Out of Grade                           |          |
| 4. Academic Inf<br>Examination/Certific<br>SSC/O-LEVE<br>Exam/Certification /        | armation<br>Eation<br>EL/10+ EQUIVALENT EXAM<br>tame Year           | Subjects<br>Mention your top 5 subjects wit<br>Subject<br>ENGLISH                 | h their individual marks/<br>Marks<br>90.00          | grades<br>Out of Grade<br>100.00 A+              |          |
| 4. Academic Inf<br>Examination/Certific<br>SSC/O-LEVE<br>Exam/Certification f<br>SSC | ormation<br>sation<br>:L/10+ EQUIVALENT EXAM<br>Name Year<br>202    | Subjects<br>Mention your top 5 subjects wit<br>Subject<br>ENGLISH                 | h their individual marks/<br>Marks<br>90.00          | grades<br>Out of Grade<br>100,00 A+              |          |
| 4. Academic Inf<br>Examination/Certific<br>SSC/O-LEVE<br>Exam/Certification f<br>SSC | armation Station L/10+ EQUIVALENT EXAM Vame Year 202 (Out Of Oracle | Subjects<br>Mention your top 5 subjects wit<br>Subject<br>ENGLISH<br>1<br>SCIENCE | h their individual marks/<br>Marks<br>90.00<br>80.00 | grades<br>Out of Grade<br>100.00 A+<br>100.00 A+ |          |

BANGLA

HINDU

visible)

Select

-

Upload SSC/O-Level/10+ Equivalent Exam Certificate (Single file where the result is visible)

Select

EV0F\_20241210175413.JP... JPE3 8,51 K8 10-12-2024 17:54:13 Q 0

| Mention the following | subjects with | their individual | marks/orade   |
|-----------------------|---------------|------------------|---------------|
| montaon the following | Subjects with | i unon manenada  | indikaj grado |

ERRIFCATE JPEG 6,51 KB 10-12-202417:54:27

A O

80.00

90.00

Upload SSC/O-Level/10+ Equivalent Exam Mark Sheet (Single file where the marks are

100.00

100.00

A+

A+

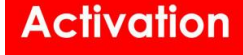

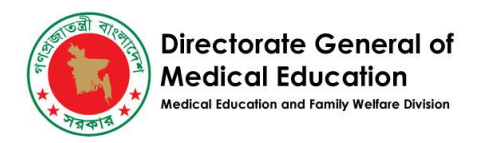

| e. Legar Guaraian                                                |                                                   |                    |            |              |
|------------------------------------------------------------------|---------------------------------------------------|--------------------|------------|--------------|
| Legal guardian name                                              |                                                   | Country            | Phone      |              |
| MM Khan                                                          |                                                   | Ganada             | * 09325976 | 2346         |
| Address                                                          |                                                   |                    |            |              |
| 70 streat road, New state, Canada                                |                                                   |                    |            |              |
| Emergency Contacts                                               |                                                   |                    |            |              |
| In your country                                                  |                                                   | In Bangladesh      |            |              |
| Contact name                                                     | Phone                                             | Contact name       |            | Phone        |
| MM Rab                                                           | 04012376567                                       | Rajin              |            | 018876424758 |
| address                                                          |                                                   | address            |            |              |
| sdhghwiutyiuweyt                                                 |                                                   | sdafnkjkdsjghg     |            |              |
|                                                                  |                                                   |                    |            |              |
|                                                                  | 1                                                 |                    |            | 1            |
|                                                                  |                                                   |                    |            |              |
| 7. Previous Application                                          |                                                   | Remarks (Optional) |            |              |
| Previously Applied?                                              |                                                   | Applicant's Remark |            |              |
| No                                                               |                                                   | NA                 |            |              |
| Feedback Received (Provide details of previous application)      | 1                                                 |                    |            |              |
| SAVE CREATE hamidul.bsk15@gmail.com UP<br>27-02-2022 12:09:39 24 | oare hamidul.bsk15@gmail.com<br>-12-2024 18:21:29 |                    |            |              |

# **Payment Instructions**

- After saving the application , s/he has to complete the payment for the desired course.
- Click on the course.

| Dashboard                                       | APPLICANT # 6 - HAMIDUL ISLAM CANADA                                                                                                    |                                                                 |                                         |  |  |  |  |
|-------------------------------------------------|----------------------------------------------------------------------------------------------------|-----------------------------------------------------------------|-----------------------------------------|--|--|--|--|
| Result LINKS Application Guideline DGME Website | 1. Applications (Total: 0)         Click on the button below to create an application         Separate payment         has to be made for applying in each of the following categories.         Private MBBS (Medical)         Private BDS (Dental)         2. Personal Information |                                                                 |                                         |  |  |  |  |
|                                                 | Select File -<br>OR- Drop Here                                                                                                    | Applicant's full name<br>Hamidul Islam<br>Mother name<br>MS ALI | Gender<br>Male<br>Father name<br>H BANU |  |  |  |  |
|                                                 | Full Address (To which communication may be sent)                                                                                                    |                                                                 |                                         |  |  |  |  |
|                                                 | HAMIDULBSK14@GMAILCOM                                                                                                    |                                                                 |                                         |  |  |  |  |
|                                                 | Mobile                                                                                                    | Email                                                           |                                         |  |  |  |  |
|                                                 | 01719271069                                                                                                    | hamidul.bsk15@gmail.com                                         |                                         |  |  |  |  |

• After clicking on the course s/he will get the following screen where s/he has to fill and upload payment documents accordingly.

House 1, Avenue 1, Block D, Section 11, Mirpur.. Dhaka 1216. e-mail: info@activationltd.com, website: activationltd.com

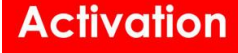

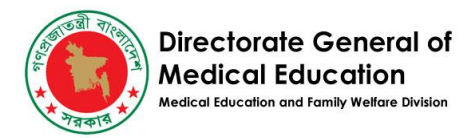

#### • Click on the save button after completing tick mark on the Declaration

| 4. Payment Info                                                                                                    | 5. Mode Of Financing                                                                                                    |
|----------------------------------------------------------------------------------------------------|----------------------------------------------------------------------------------------------------|
| Payment Transaction Id                                                                                                    | Proposed Mode Of Financing Study                                                                                                    |
| Payment Document Scan (Single Image file) Select File -OR- Drop Here                                                                                                    | V<br>Details of Finance ( If 'Other' is selected)                                                                                                    |
| Declaration I, thereby, declare that particulars given and documents submitted above are true and regulations of the institutions, country and any decisions of Authority of the institutio documents found false or tempered, the application will be cancelled Additional Supporting Documents | valid to the best of my knowledge. I also declare that I shall fully abide by the rules and n to which I may be admitted. I furthermore declare that if any of the submitted |
| Upload Additional Documents(If Applicable)                                                                                                    |                                                                                                    |
| SAVE                                                                                                    |                                                                                                    |

- After saving the application, go to the dashboard
- The application will be shown as submitted.

APPLICATION- [2024-25] ID:10461-- HAMIDUL ICLAMPP:BD506873053142-CANADA--PRIVATE--MBBS (MEDICAL)

| < Back                                 |                                      |                                  |                                   |                      |            |                |   | Pending |
|----------------------------------------|--------------------------------------|----------------------------------|-----------------------------------|----------------------|------------|----------------|---|---------|
| SUBMITTED<br>Submission of this applic | ation is complete. No further action | required from the applicant. DGM | E will review the information and | related documents to | assess the | e eligibility. |   |         |
| 1. Applicant                           |                                      |                                  |                                   |                      |            |                |   |         |
|                                        | Name                                 | H                                |                                   | Sex                  |            | Male           |   |         |
|                                        | Mother                               | MS ALI                           |                                   | Father               |            | H BANU         |   |         |
|                                        | Country                              | Canada                           |                                   | Phone                |            | 01719271069    |   |         |
|                                        | Eligibility                          |                                  |                                   | Remark               | 5          |                |   |         |
| 2. Course                              |                                      |                                  |                                   |                      |            |                |   |         |
| ession *                               |                                      | Category *                       |                                   | Course *             |            |                |   |         |
| 2024-25                                | ~                                    | Private                          | ~                                 | MBBS (Medical)       |            |                | ~ |         |
| 🕂 🚺 Ad-din Akij Medi                   | cal College, Khulna, Khulna          |                                  |                                   |                      |            |                |   |         |
| 🕂 2 Ad-din Sakina M                    | edical College, Jessore, Jashore     |                                  |                                   |                      |            |                |   |         |
| 🕂 🛐 Ad-din Women N                     | fedical College, Dhaka, Dhaka        |                                  |                                   |                      |            |                |   |         |
| 🕂 💶 Anwar Khan Mor                     | dern Medical College, Dhaka, Dhaka   |                                  |                                   |                      |            |                |   |         |
| 🕂 🧧 Ashiyan Medical                    | College, Dhaka, Dhaka                |                                  |                                   |                      |            |                |   |         |
| 🕂 👩 Bangladesh Med                     | ical College, Dhaka, Dhaka           |                                  |                                   |                      |            |                |   |         |
| 🕂 🔽 Barind Medical C                   | ollege, Rajshahi, Rajshahi           |                                  |                                   |                      |            |                |   |         |
| 🕂 💈 Bashundhara Ad                     | -din Medical College, Karaniganj, Dl | naka                             |                                   |                      |            |                |   |         |
| 🕂 🧧 BGC Trust Medic                    | al College, Chattagram, Chattogram   |                                  |                                   |                      |            |                |   |         |
|                                        |                                      |                                  |                                   |                      |            |                |   |         |

House 1, Avenue 1, Block D, Section 11, Mirpur.. Dhaka 1216. e-mail: info@activationltd.com, website: activationltd.com